## Society Finance Guide for SGF (Student Group Finance)

## **Admin Rights for Specific Roles**

Each committee role will have different admin rights within the system, but all of you will have access to Student Groups Finance (SGF), our finance platform.

President – Finance requests and approval Treasurer – Finance requests and approval All Other Committee – Finance requests

**Q** Search Requests

Note, if you have submitted a finance request and you are a President or Treasurer, you cannot approve your own request. Therefore, if the Treasurer submits a payment request, the President will need to approve this.

| Add t                                                                | to Basket                                                                                                    |                                                                                        |                                 |                    |
|----------------------------------------------------------------------|----------------------------------------------------------------------------------------------------|----------------------------------------------------------------------------------------|---------------------------------|--------------------|
|                                                                      | About Us                                                                                                    |                                                                                        |                                 |                    |
|                                                                      | Taylor swift society will incorporate her music, documenta                                                                         | aries and films, tours and shows, and for                                              |                                 | -                  |
|                                                                      | people who love all things Taylor.                                                                                                 |                                                                                        | Contact Us                      |                    |
|                                                                      | Taylor swift society will incorporate her music, documentaries<br>who love all things Taylor.                                      | s and films, tours and shows, and for people                                           | 0                               | لك                 |
|                                                                      | Whether you're a die hard fan or are just getting into her musi<br>part in! Socials we host have included quizzes, friendship brac | ic, we host events that every fan can take<br>celet making, getting drinks and karaoke |                                 | Finances           |
|                                                                      | Upcoming Events                                                                                                    |                                                                                        |                                 |                    |
|                                                                      | There are no upcoming events                                                                                                    |                                                                                        |                                 |                    |
|                                                                      | News                                                                                                    |                                                                                        |                                 |                    |
|                                                                      | There are no current news articles. You can click on your society page on the website an                                           |                                                                                        |                                 | e website and find |
| <sup>1</sup> Edit news finance requests, or go onto your admin tools |                                                                                                    |                                                                                        | tools, and on the               |                    |
| !                                                                    | Finance requests dashboard you                                                                                                    |                                                                                        | u will find the finance button. |                    |
|                                                                      |                                                                                                    | · · · ·                                                                                |                                 |                    |
| Financ                                                               | ces                                                                                                    |                                                                                        |                                 |                    |
|                                                                      |                                                                                                    |                                                                                        |                                 |                    |
|                                                                      |                                                                                                    |                                                                                        |                                 |                    |
|                                                                      | + N                                                                                                    | New Money Request Q Sea                                                                | rch                             |                    |
|                                                                      | Recent Requests                                                                                                    |                                                                                        |                                 |                    |
|                                                                      | No requests                                                                                                    |                                                                                        |                                 |                    |

Once you have clicked the finance icon on the website you will see a page like the one above. There will be an option to add a new money request. Once you click on this you should see something like the below image.

| New Money Request                    |              |   |  |  |
|--------------------------------------|--------------|---|--|--|
| Request type R                       | eimbursement | ~ |  |  |
| Event (Not associated with an event) |              | ~ |  |  |
| Payable to Requester                 |              | ~ |  |  |
| Payment method                       | BACS         | ~ |  |  |
| Bank Sort Code                       |              |   |  |  |
| Bank Account                         |              |   |  |  |
|                                      |              |   |  |  |

| Item description |           |
|------------------|-----------|
|                  |           |
|                  |           |
|                  | <i>li</i> |
| Justification    |           |
|                  |           |
|                  |           |
|                  | - A       |
| Gross Amount     |           |
| £                |           |
|                  |           |
| Account          |           |
| Please choose    | ~         |
| Please choose    |           |
| Income           |           |
| Grant            |           |
| Fundraising      |           |

| Please choose                  | ~        |
|--------------------------------|----------|
| Upload Receipt                 |          |
| Drag & drop files here         | X        |
| Select files                   | 🗁 Browse |
|                                | _        |
| Save / Add More Items Submit E | Back     |

To request a refund, you must fill out this section.

You must fill out what item you have bought, the justification for the purchase, the total amount of the purchase, the account you would like the money to come from and then any correlating receipts to the purchase.

There will be an option to select the account the money will be coming in to and from. Your options are Income, Grant or Fundraising.

Please select the correct account. If you have any questions or are unsure which account should be selected, please contact your Society Coordinator.

Once you have filled in the information you can submit the form.

Please make sure you include a receipt, otherwise the form will not go through.

Once you have submitted the form, it will appear as a pending request. They stay as pending until the President or Treasurer of your society has approved it.

| Timeline                           | S Full History |  |  |
|------------------------------------|----------------|--|--|
| Monday, 11 March 2024              |                |  |  |
| LF 17:05 / Created /               |                |  |  |
| LF 17:06 / Request line edited     |                |  |  |
| LF 17:07 / Submitted               |                |  |  |
| Wednesday, 20 March 2024           |                |  |  |
| CL 12:28 / Approved by committee / |                |  |  |

The President/Treasurer can reject payment requests if they have a problem with them or they look incorrect. The above image will show when the request is clicked. If it's still waiting approval a selection of buttons will show showing options to reject.

You will also be able to see the history of the request!

If you have any more questions, please contact <u>saadmin@liverpool.ac.uk</u> or your Societies Coordinator.